## Генерация запроса на сертификат (CSR) для Microsoft IIS 7.х

- 1. Выполните запуск Internet Information Services. Откройте «Панель управления» «Администрирование» «Диспетчер служб IIS»
- 2. Выберите ваш сервер.

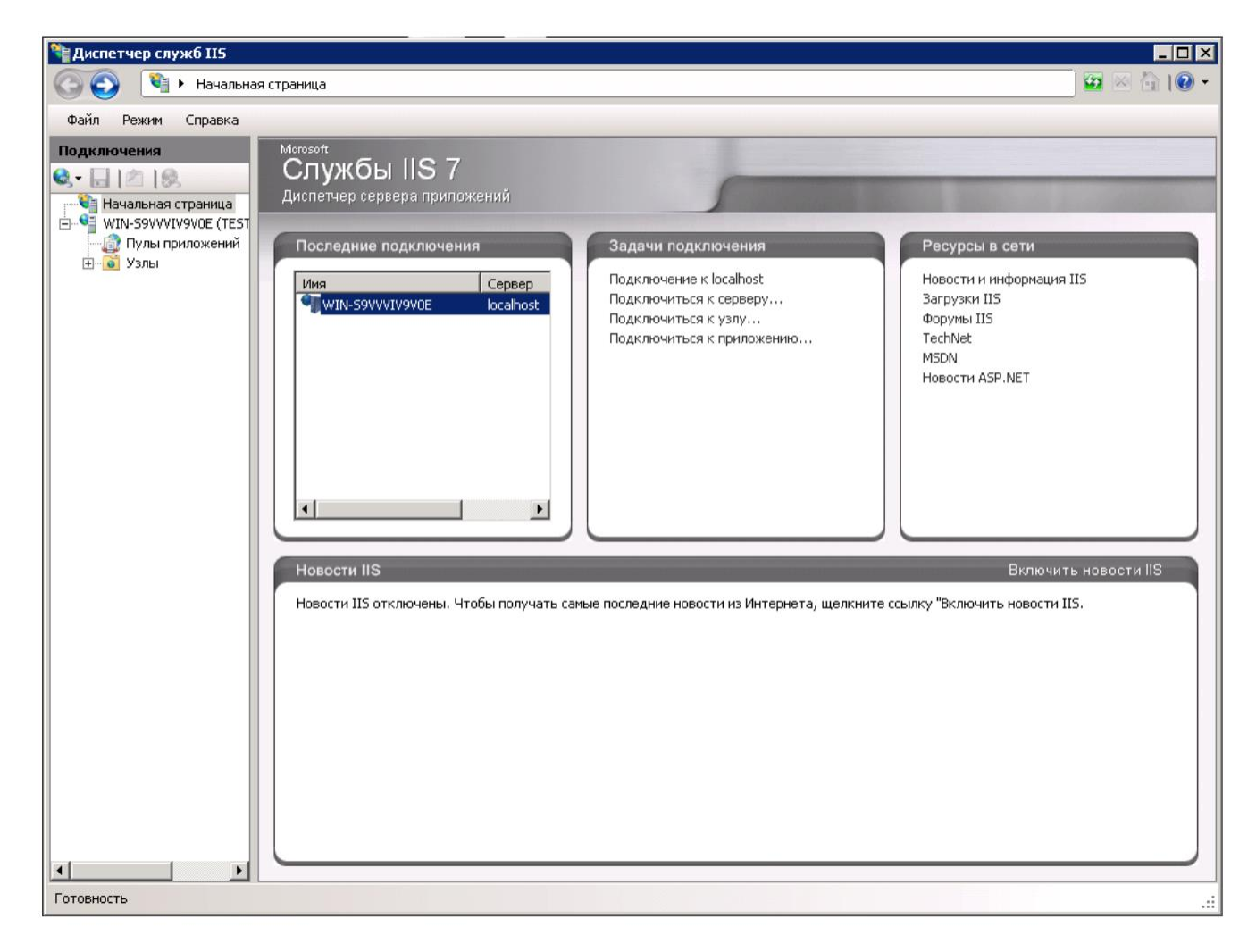

3. В центральной части выберите «Сертификаты сервера» (Server Certificates).

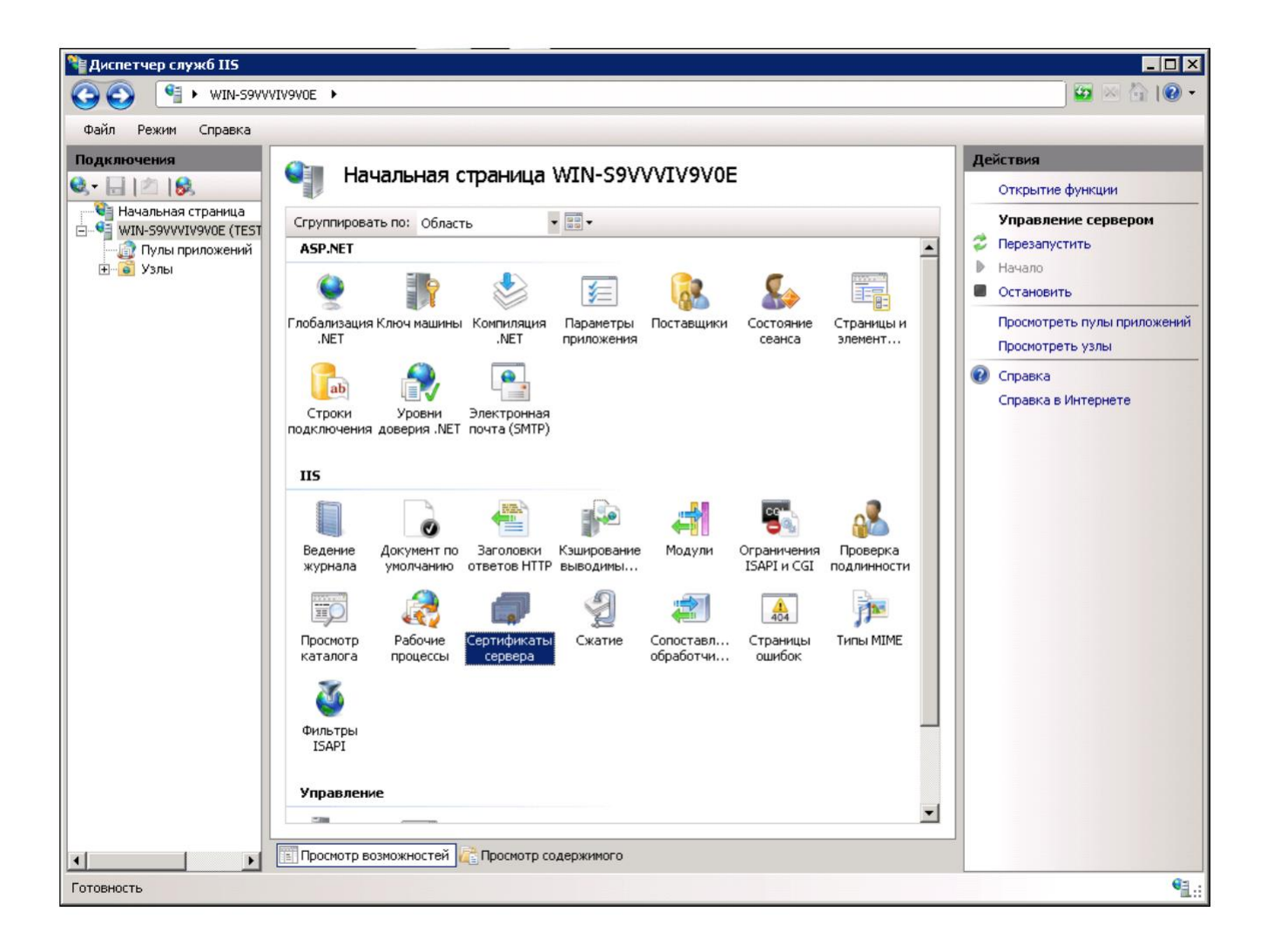

4. В меню «Действия» (Actions), расположенного на правой стороне щелкните кнопкой мыши по ссылке «Создать запрос сертификата» (Create Certificate Request). Откроется окно мастера создания CSR.

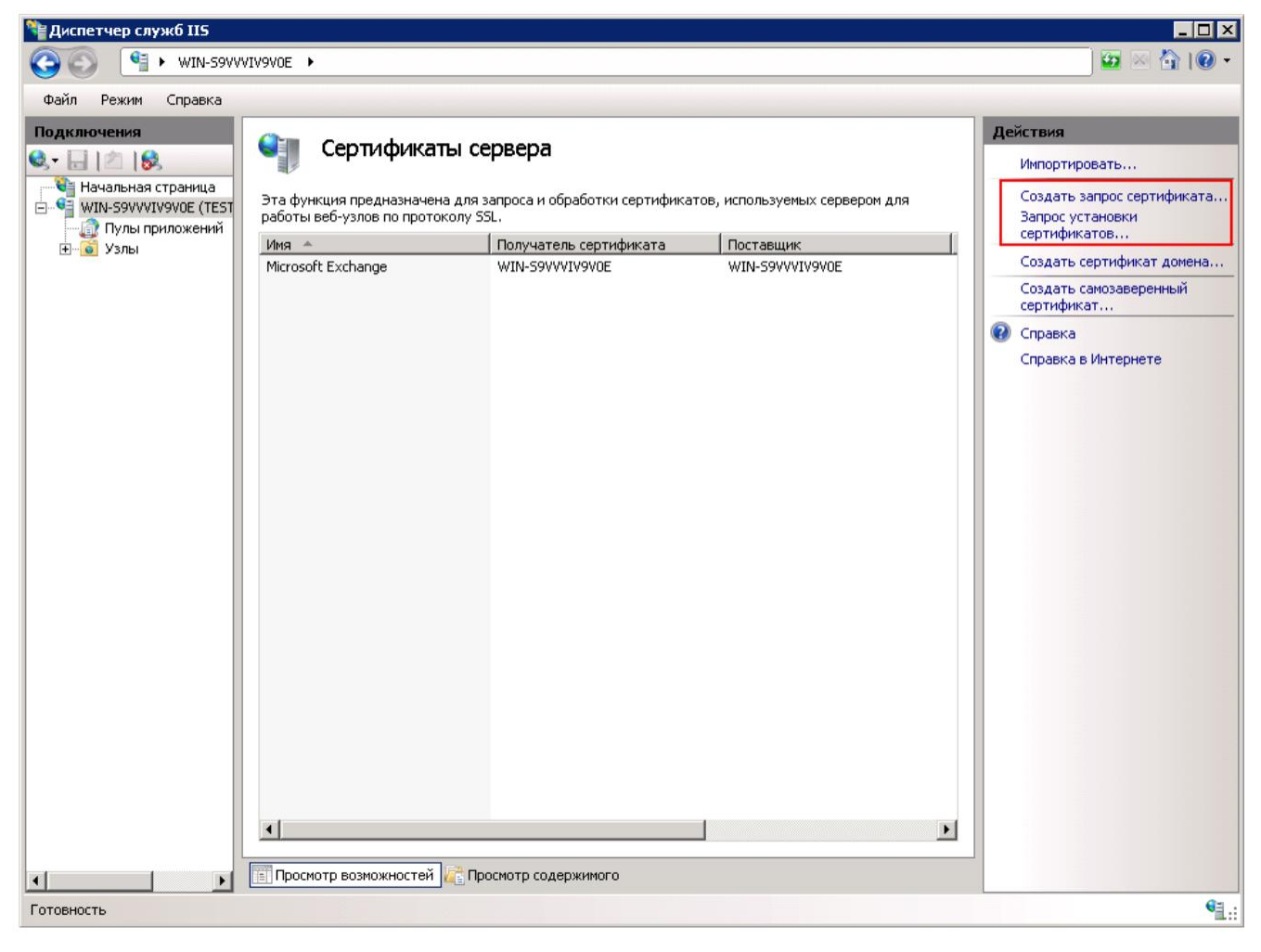

- 5. Латинскими символами заполните предложенные поля:
  - Полное имя сервера;
  - Название организации в латинском эквиваленте или Ф.И.О. физического лица, если сертификат заказывается не на организацию;
  - Название подразделения (необязательное поле);
  - Город, область (регион) и страну местоположения

## Еще раз обращаем ваше внимание на то, что использование нелатинских символов не допускается.

После заполнения полей перейдите к следующему шагу.

| 💜 Диспетчер служб IIS                                                                                                    |             |                                                                                                    |
|----------------------------------------------------------------------------------------------------|-------------|----------------------------------------------------------------------------------------------------|
| 🔇 🕥 📲 🕨 WIN-S9VV                                                                                                    | 🔛 🖂 🟠 I 😢 🕶 |                                                                                                    |
| Файл Режим Справка                                                                                                    |             |                                                                                                    |
| Сертификаты сервера<br>Эпросить сертификат<br>Полы приложений<br>В У Узлы<br>Свойства различающегося имени<br>Свойства различающегося имени<br>Азиные, необходиные для выдачи сертификата. В полях "Область, край" и "город" должны<br>быть указаны полные официальные названия без сокращений.<br>Полное иня: [est.test.ru<br>Opravisaция: ]CS Novoe vremya<br>Подразделение: ]T<br>Город Мовсом<br>Область, край: Мовсом<br>Область, край: Мовсом<br>Область, край: Мовсом<br>Страна или регион: RU<br>Нозад Далее Готово Отнена |             | Действия<br>Импортировать<br>Создать запрос сертификата<br>Запрос установки<br>сертификатов<br>Создать самозаверенный<br>сертификат<br>Создать самозаверенный<br>сертификат<br>Справка<br>Справка в Интернете |
| Готовность                                                                                                    |             | · · · · · · · · · · · · · · · · · · ·                                                                                                    |

6. В выпадающем списке «Поставщик служб шифрования» выберите «Microsoft RSA SChannel Cryptographic Provider» и укажите длину ключа не менее 2048

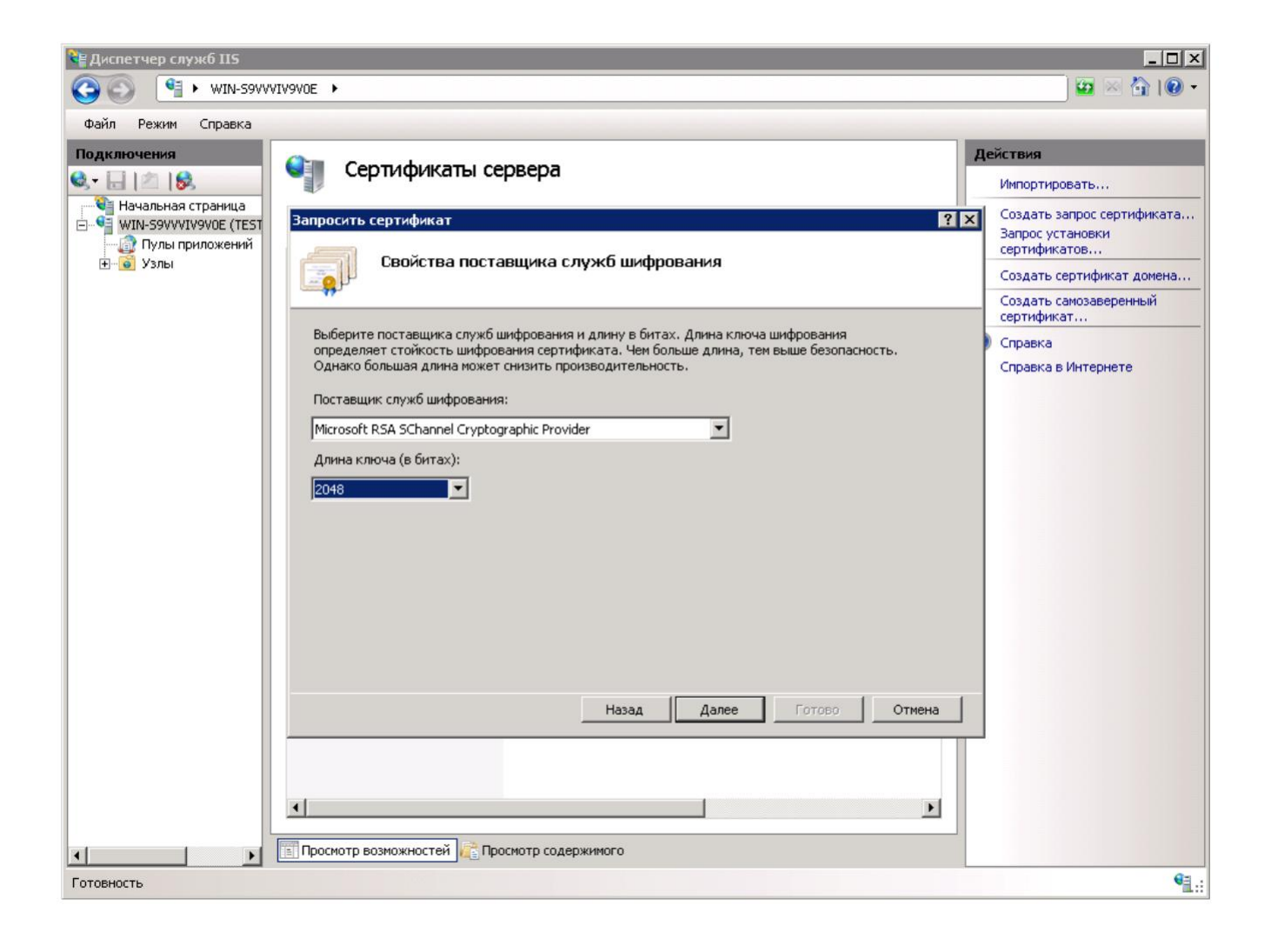

7. На следующем шаге введите имя вашего CSR-файла и завершите работу мастера нажатием на кнопку «Готово»

| Запросить сертификат                                                                                                    |                   |         |                     |        |  |  |
|----------------------------------------------------------------------------------------------------|-------------------|---------|---------------------|--------|--|--|
|                                                                                                    | Имя файла         |         |                     |        |  |  |
| Укажите имя файла для запроса сертификата. Эти сведения могут быть отправлены в центр<br>сертификации для подписи.<br>С<br>Имя файла для запроса сертификата: |                   |         |                     |        |  |  |
| C:\SSL\tes                                                                                                    | t.test.ru.csr.txt |         |                     |        |  |  |
|                                                                                                    |                   |         |                     |        |  |  |
|                                                                                                    |                   |         |                     |        |  |  |
|                                                                                                    |                   |         |                     |        |  |  |
|                                                                                                    |                   |         |                     |        |  |  |
|                                                                                                    |                   |         |                     |        |  |  |
|                                                                                                    |                   |         |                     |        |  |  |
|                                                                                                    |                   |         |                     |        |  |  |
|                                                                                                    |                   |         |                     |        |  |  |
|                                                                                                    |                   | Назад Д | Цалее <b>Готово</b> | Отмена |  |  |

При создании заказа на сертификат вам необходимо будет открыть созданный файл, воспользовавшись любым текстовым редактором, и **полностью** скопировать его содержимое в форму заказа.